## **OPELCONNECT - LIVE NAVIGATION PLUS**

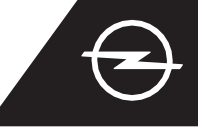

## TURVAHOIATUSED TEEL<sup>(1)</sup>

Aktiveerides meie Live Navigation Plus teenused, järgineid kümmet nõuannet, et aktiveerida ja kuvada Road Safety Alerts kasinu autos.

U Käivita auto mootor ja oota kuni multimeediasüsteem on samuti käivitunud. Veendu, et viibid GSM-levialas (väldi näiteks maaaluseid parklaid jne.).

2 Kontrolli, kas "TomTom Traffic" ilmub naviekraani paremasse alaossa.

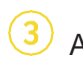

Ava navigatsioonimenüü....

4 ...ja klõpsa seadete peale, et avada seadete menüü.

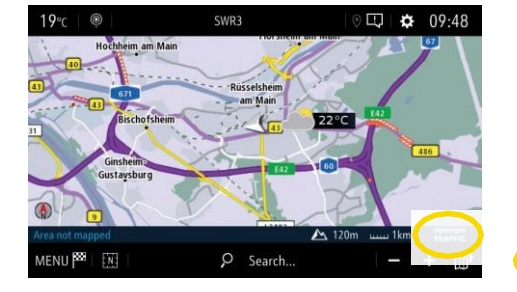

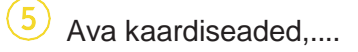

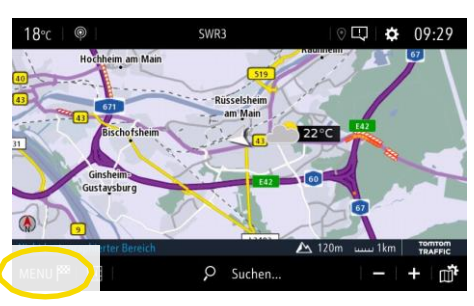

...aktiveeri turvahoiatused ja kinnita valik A-ga.

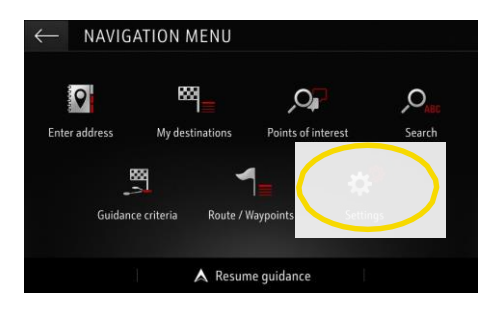

 Võid täiendavaid seadeid valida menüü alt "Alerts". Naase punkti
3

navigatsiooniekraanile.

Map cold

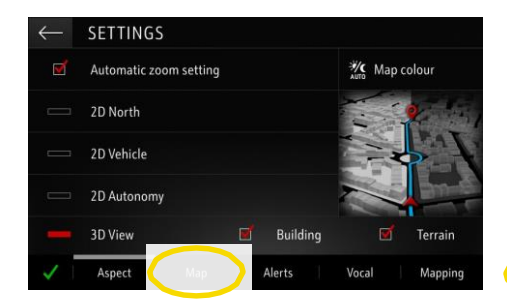

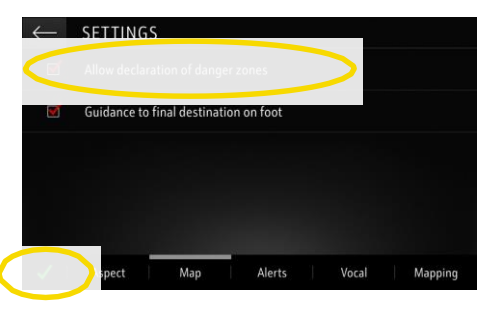

<sup>3)</sup> ... ja klõpsa ! ..

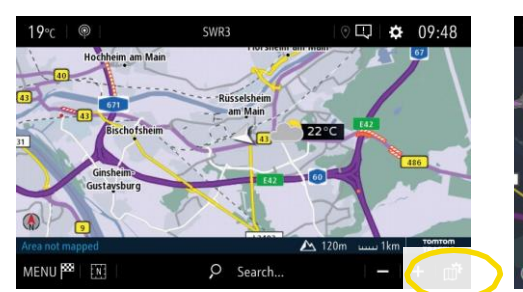

9 ... et valida teenused, mida soovid kuvada...

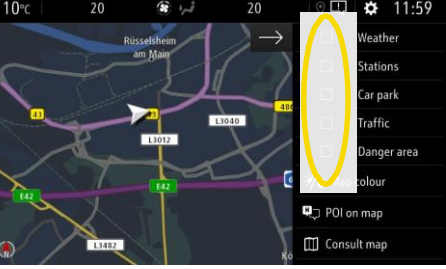

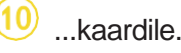

TINGS

2D North 2D Vehicle

2D Aut 3D Vie

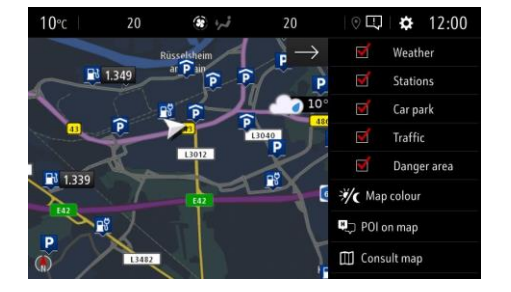

Sinu navisüsteem näitab nüüd valitud teenuseid navigatsiooniekraanil.

<sup>1)</sup> Nimekiri riikidest, kus "Road Safety Alerts" on saadaval, on leitav teenuse kirjeldusest OpelConnect Store'is. Palun kasuta teenust üksnes vastavuses sinu asukohariigis kehtivate seaduste ja regulatsioonidega kooskõlas.

## **OPELCONNECT - LIVE NAVIGATION PLUS**

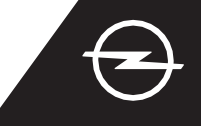

Naudi meie OpelConnect Live Navigation Plus teenuseid ja aktiveeri need OpelConnect poes. Need teenused on tasuta kolmeks aastaks kõigile uutele autodele, mis on varustatud navigatsioonisüsteemiga. Saades kinnituskirja teenuste aktiveerimise kohta, järgi allkirjeldatud samme, et aktiveerida Live Navigation Plus ka oma autos.

(1) Käivita sõiduk ja oota kuni mutimeediasüsteem on käivitunud. Veendu, et oled GSM-levipiirkonnas (vältida tasub maaaluseid parklaid vms).

Vali "Connection services".

2 Klõpsa sõnumite ikoonil naviekraani parempoolses ülanurgas.

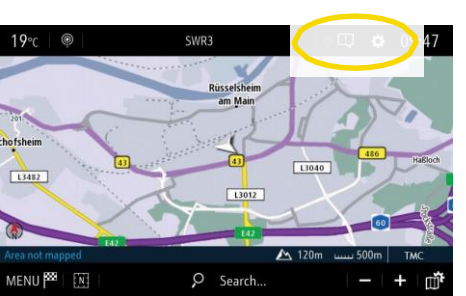

5 Kui teenuste kohta ei kuvata, et need on "active", kontrolli nende aktiveerimisstaatust OpelConnect Store'ist.

SERVICES CONNECTION

DATA A

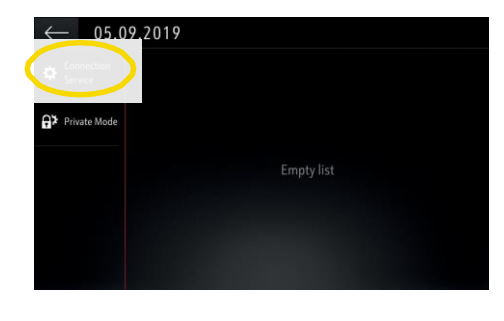

Jätka pärast teenuse edukat aktiveerimist.

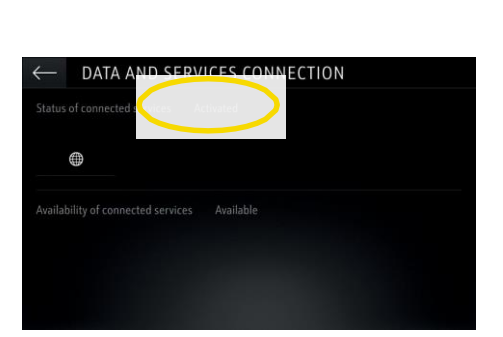

8 Et võimaldada Live Navigation Plus-i tööd, aktiveeri andmejagamine ja sõiduki asukoht ja kinnita A-ga.

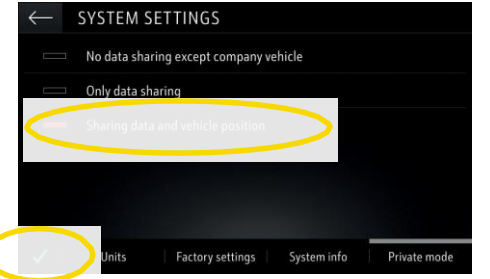

9 Connection-ekraanil on nüüd teenused näidatud kui "available" ehk saadaval.

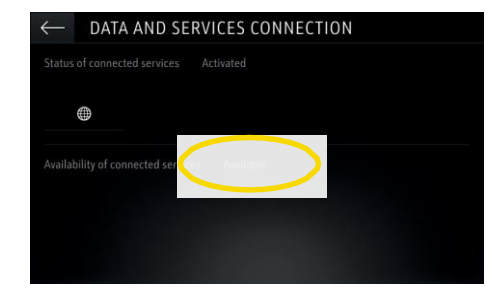

4 Nüüd klõpsa gloobuse sümbolil, et uuendada teenuse ja ühenduse staatus.

| $\leftarrow$ data and servi        | CES CONNECTION |
|------------------------------------|----------------|
| Status of connected services Not o |                |
| Availability of connected services |                |
|                                    |                |
|                                    |                |

Naase eelmisse vaatesse ja vali "Private mode".

| ← 05.09.2019          |  |
|-----------------------|--|
| Connection<br>Service |  |
|                       |  |
| By male sole          |  |
|                       |  |
|                       |  |
|                       |  |
|                       |  |

(10) "TomTom Traffic" ilmub naviekraani parempoolsesse alaossa, kui Live Navigation Plus on aktiveeritud ja saadaval.

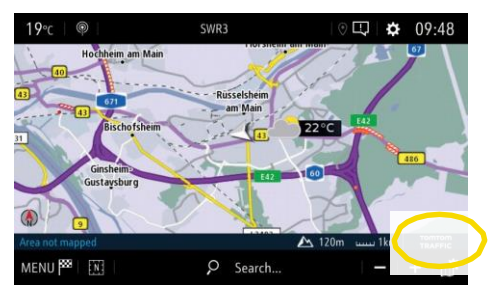

Sinu navigatsioonisüsteem näitab nüüd onlain-liiklusinfot ning ka reaalajas infot parkimise, kütusehindade ja ilma kohta. Sa saad teenuse iga hetk peatada, katkestades andme- ja asukohavahetuse (vt samm nr 8).